# オンライン研修受講者マニュアル ver2.4

リモートセンシング基礎講座 光学リモートセンシング講座 SARリモートセンシング講座 SARインターフェロメトリ講座

(目次)1. 必要な機材及び環境2. 受講前日までの準備3. Zoomの使い方

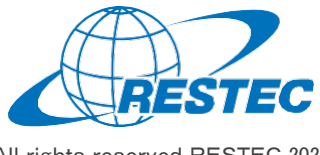

All rights reserved RESTEC 2020

1. 必要な機材及び環境

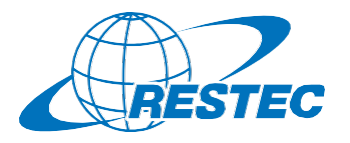

本研修は、Web会議システム「Zoom」を使って行う双方向の オンライン研修です。インターネットに接続可能で、かつデータ解 析用のソフトウェアを利用できるPCをご用意いただく必要があり ます。お客様にご準備いただく機材及び環境は以下の通りです。

### (1) 必要なハードウェア

- ① PC
  - ✓ タブレットでもご参加いただけますが、PCのご利用を推奨します。
  - ✓ Zoom利用に必要な要件はZoomのヘルプセンターに記載されています。
  - ✓ 研修では衛星データの解析も行いますので、CPUはCORE i5 相当以上、RAMは8GB以上を推奨します。
- ② Webカメラ (PC内蔵のカメラでも可)
- ③ ヘッドセット (PC内蔵のマイクとスピーカーでも可)

#### (2) 必要なソフトウェア・アプリ

- Web会議システム「Zoom」(ブラウザ経由でもアクセスできますが、 アプリをインストールすることを推奨します)
- 2 解析用ソフトウェア(講座によって異なりますので、各講座のシラバ スをご参照下さい)

#### (3) インターネット接続

Zoomを使用する帯域幅の要件はZoomのヘルプセンターに説明がありますが、安定的かつ快適に受講していただくため、光回線の使用を推奨します。

### (4) 圧縮・解凍ソフトのインストール (7-Zip)

RESTECから提供する衛星データや、データプロバイダーからダウンロード する衛星データは、zip形式、gz形式、tar形式で圧縮されている場 合があります。その場合は、これらの形式を解凍した上でお使い下さい。

解凍ソフトをお持ちでない方は、<u>https://sevenzip.osdn.jp/</u>より、 使用するコンピュータのビット数(32/64ビット)に合った最新版の7-Zipを選択し、インストーラーをダウンロード・実行してください。

#### (5) その他の注意事項

- ① PCやタブレットを複数お持ちの方は、2台のデバイスを同時に利用 することも可能です。ただし、以下の点にご注意下さい。
  - ✓ Zoomへの接続はお1人様1台までとさせていただきます。
  - ✓ 1台はZoomに接続し、もう1台はデータ解析用としてお使い下さい。
  - ✓ご自分の解析経過や結果を講師と共有する場合、解析用PC の画面をキャプチャし、Zoom接続用PCに送った上で、講師と 画面共有して下さい。
- ② お客様のPCのスペックやインターネット環境により生じるZoom及び 解析ソフトの不具合については、RESTECは責任を負いかねますの で予めご了承下さい。

2. 受講前日までの準備
 A) QGISのインストール

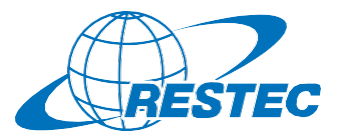

QGISの ダウンロード

QGISの QG インストール 起動

の追加

# インスト

ド ド 単備

準備完了

### (1)研修で使用するPC(推奨環境は前頁参照)を準備 推奨環境は前頁をご確認ください。

# (2)実習で使用するソフトウェア「QGIS」をダウンロード

インターネットブラウザで下記のURLの「downloads」ページへ アクセスする。

#### https://qgis.org/downloads/

ページ中腹にある QGIS-OSGeo4W-3.22.4-1.msi

をPCにダウンロードしてください。

#### Index of /downloads

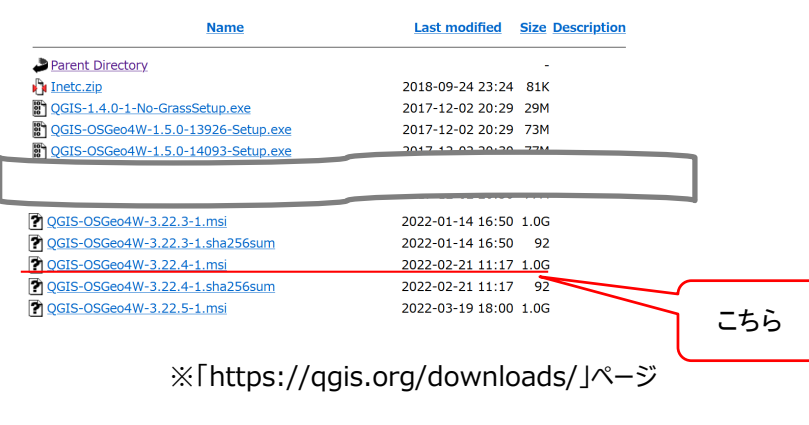

RESTEC All rights reserved RESTEC 2020

# (3)「QGIS」をインストール

#### QGIS-OSGeo4W-3.22.4-1.msi

#### を実行してください。

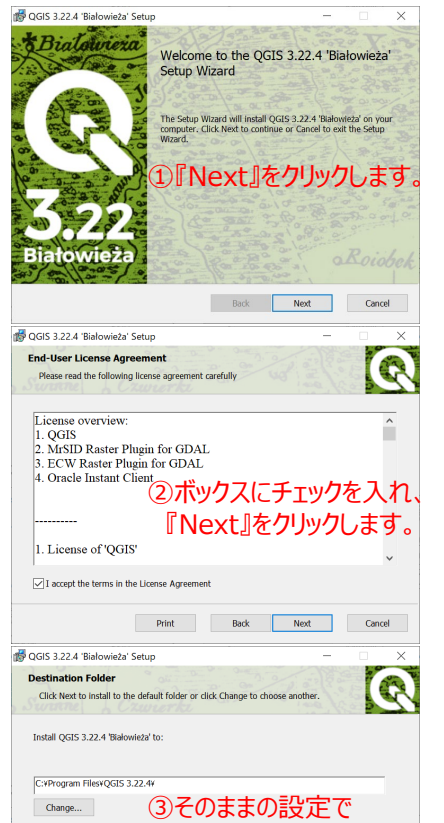

『Next』をクリックします。

Back Next Cancel

Create a desktop shortcuts.

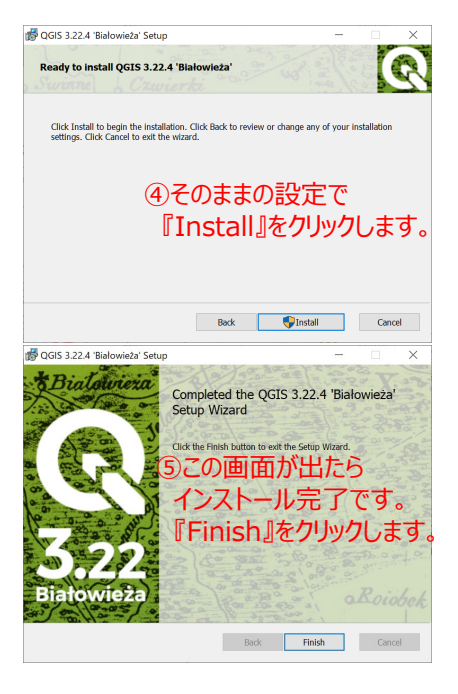

2. 受講前日までの準備
 B) QGISの起動及び設定

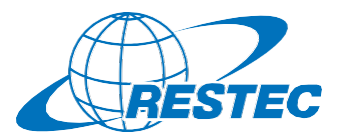

) -F QGISの 起動・設定

フラクイン の追加

# ル 衛星

「 準値

# 準備完了

## (4)「QGIS」を起動

画面左下にあるWindowsマークから「QGIS Desktop 3.22.4」を選択し 起動させてください。右クリックしてピン留めしておくと、次回の起動がしやすく なります。

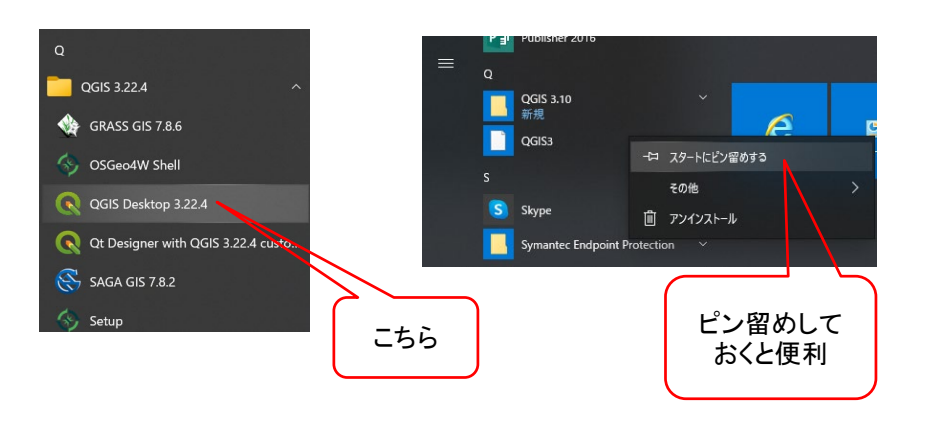

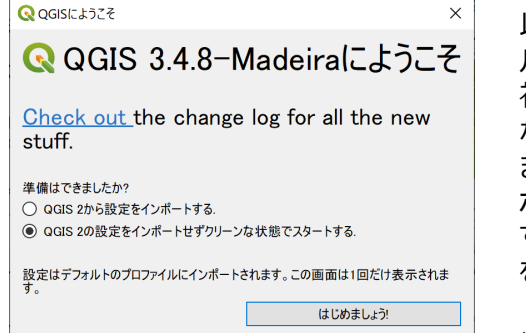

以前にQGIS 2シリーズをインストー ルしたことのPCでQGIS 3シリーズ 初めて起動させた時には、左のよう なPOP-UPが出現する場合があり ますので、「QGIS 2 の設定をイン ポートせずクリーンな状態でスタート する」を選択し、「はじめましょう!」 をクリックすると起動します。

※左はQGIS3.4.8の例です。

# (5)「QGIS」の設定

ユーザーインターフェースのリセット(インストール直後は不要) メニューバーの「設定」から「オプション」を選択してください。

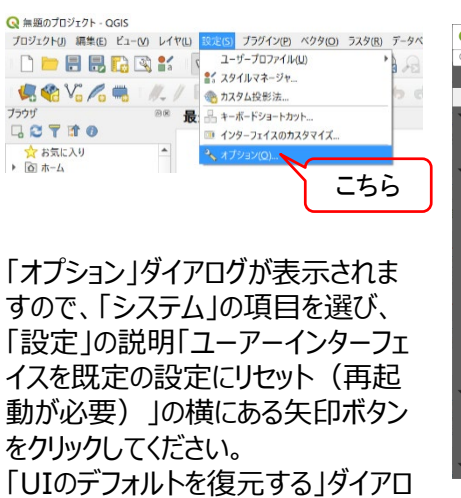

をクリックしてください。 「UIのデフォルトを復元する」ダイアロ グが表示されますので、「OK」を選 択し、戻った「オプション」ダイアログで も「OK」ボタンを押したのち、メイン 画面右上にある「×」ボタンをクリック してQGISをいったん終了した上で、 再度QGISを起動してください。

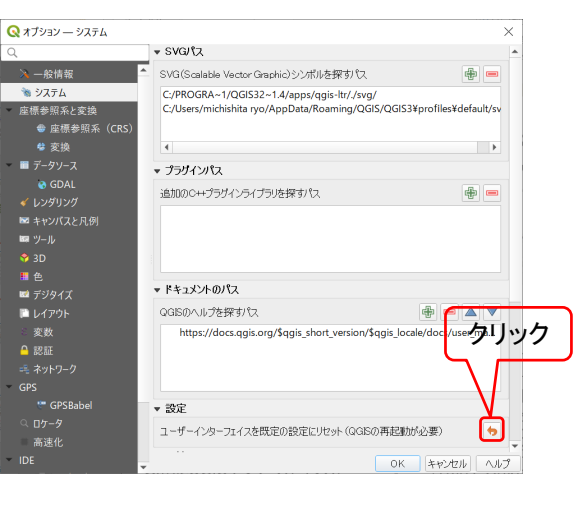

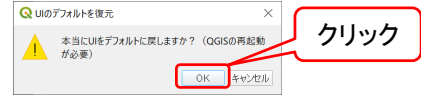

2. 受講前日までの準備 C) QGISプラグインの追加

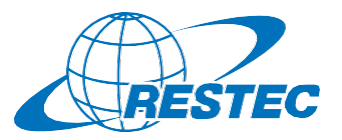

プラグイン の追加

SNAPの インストール

# (6)OGISプラグインの追加

Semi-Automatic Classification Plugin (SCP)プラグインの追加 ※光学リモートセンシング講座受講者のみ必要となります。

メインメニューの「プラグイン」から「プラグインの管理とインストール」を選択して下さい。

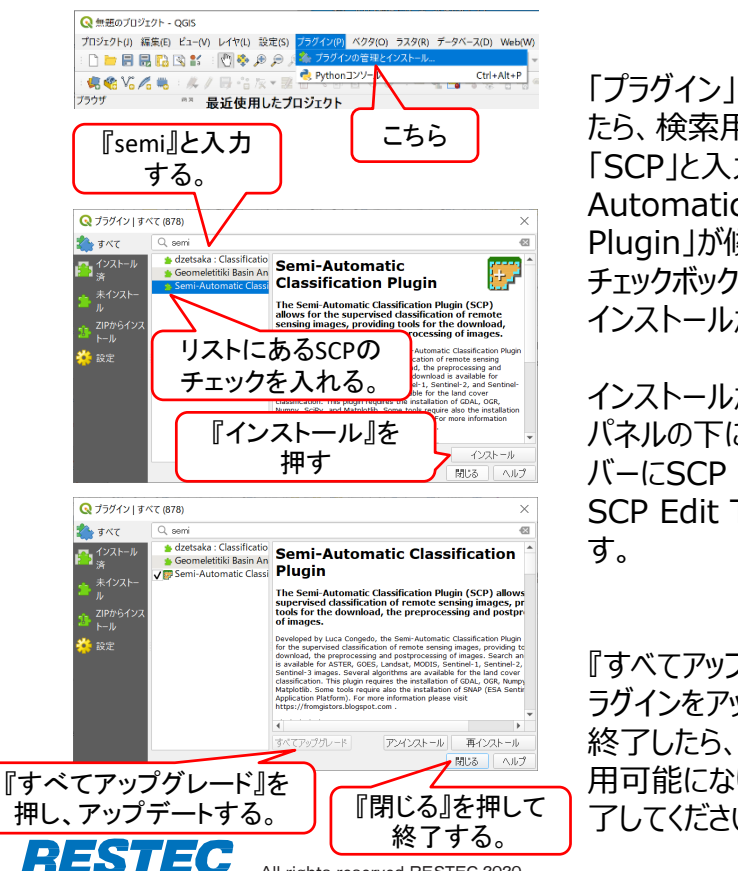

All rights reserved RESTEC 2020

「プラグイン」ダイアログが表示され たら、検索用テキストボックスに 「SCP」と入力すると、「Semi-Automatic Classification Plugin」が候補に表示されるので、 チェックボックスをオンにしてください。 インストールが開始されます。

インストールが終了すると、レイヤ パネルの下にSCPドック、ツール バーにSCP Working Toolbar、 SCP Edit Toolbarが追加されま

『すべてアップグレード』を押して、プ ラグインをアップデートします。 終了したら、『閉じる』ボタンが使 用可能になりますので、押して終 了してください。

# (7) SNAP (Ver. 8.0.0) のインストール

#### ※SARインターフェロメトリ講座受講者のみ必要となります。

インターネットブラウザで下記のURL「downloads」ページへアクセスする。

https://step.esa.int/main/download/snap-download/

ページ下部にある『All Toolboxes』にあるWindow版のインストーラーをダウン ロードしてください。(OSのビット数をご使用のPCで確認し、対応するものをイン ストールしてください。)

ダウンロードしたインストーラーをダブルクリックしてインストールを開始してください。

ウィザード内で尋ねられる設定はすべてそのままにして、『Next』ボタンを押してイ ンストールを進めてください。

インストールが完了したら、インストーラーを閉じてください。SNAPが起動し、アッ プデートを尋ねるウィンドウが表示されますので、『Yes』ボタンを押してアップデー トしてください。

※御所属先のネットワークやPCのプロキシの設定によってはアップデートができな い場合がありますが、研修で行う実習・演習の内容には影響はありません。

```
注意:本講座ではWindows 64ビット版を使用いたします。
   他OS版での講座の実習・演習内容に関する動作確認はしておりま
   せんのでご了承ください。
```

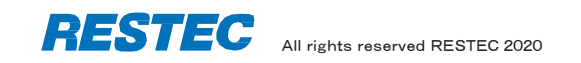

# 2. 受講前日までの準備 D) 衛星データのダウンロード

(8) 衛星データをダウンロード

リモートセンシングオンライン講座のホームページにログイン後、受講する講座の ページに移動してください。

https://rs-training.jp/el/login/index.php

講座ページの項目『実習用データ』もしくは『総合演習用データ』の項目にダウンロード用のリンクがありますので、クリックして保存してください。ダウンロードしたファイルはzip形式ですので、解凍してください。

| 天音用ナータ                     |   |
|----------------------------|---|
| <ul> <li>実習用データ</li> </ul> | G |

解凍したデータはzipファイルと同名のフォルダの下に「Data」というサブフォルダ があり、その中にさらに「training」というフォルダが存在します。 (9)衛星データのコピー

Cドライブの直下に解凍した「training」フォルダごとコピーしてください。

衛星データ

ダウンロード

注意:必ずCドライブの直下にコピーしてください。もしコピーできない場合、 絶対パスに全角文字のないフォルダの下にコピーしてください。全 角文字があるとQGISで解析ができないので、フォルダ名やファイル 名には半角英数文字をお使い下さい。

例えばリモートセンシング基礎講座の場合、「training」フォルダは以下の ような構成となります。

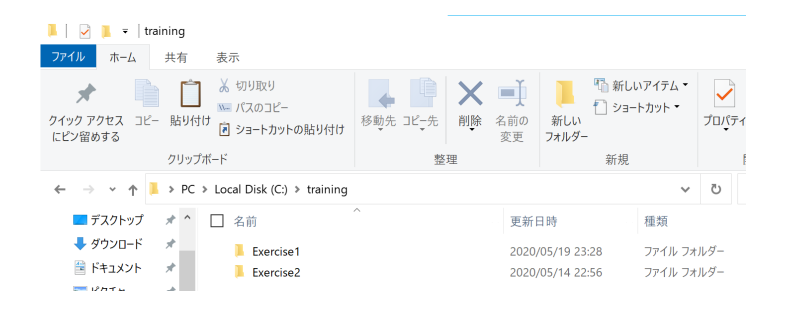

以上でコンピュータの設定は完了です。

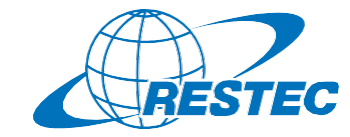

準備完了

3. Zoomの使い方 A) インストール ~ 研修への参加

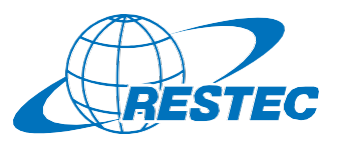

🗖 Zoom ミーティング

- 🗆 🗙

ミーティングのホス

トは間もなくミーテ ィングへの参加を

許可します、もうし ばらくお待ちくださ

()<sub>0</sub>

restec zoom8のパ

ーソナルミーティング

ルーム

コンピューターのオーディオをテスト

#### (1) ビデオ会議システム「Zoom Iのインストール URLを入力してZoomへアクセスする 初めてZoomミーティングに参加されるときには、ウェブブラウザの RESTECから、講座参加用のURL、及びパスワードを別々のメール クライアントが自動的にダウンロードされるため、事前のインス でお送ります。URLをブラウザのアドレスバーへ貼り付けて、Zoomを トールは必須ではありませんが、事前に手動でダウンロードする 記動させてください。 こともできます。 ~インストールの方法~ (4) ホストからのミーティング参加許可を待つ PCで下記URLからZoomインストーラーをダウンロードします。 事務局が受講者を確認し、参加を許可いたします。 少々お待ちください。 https://zoom.us/download 『ミーティング用Zoomクライアント』をダウンロードしてください。 ダウンロード後、「ZoomInstaller.exe」ファイルを実行しインストールします。 (5) 「コンピューターでオーディオに参加」 参加が許可されると下図が表示されるので、 (2) 下記画面が表示されればインストールは完了です 「コンピューターでオーディオに参加」をクリック。 □ どのようにオーディオ会議に参加しますか? Zoom クラウド ミーティング コンピューターのオーディオ 電話で参加 ※この時、Zoomアプリもピン留め zoom をしておくと便利です。 コンピューターでオーディオに参加 コンピューター オーディオのテスト サイン イン ○ ミーティングへの参加時に、自動的にコンピューターでオーディオに参加 バージョン: 5.0.2 (24046.0510)

# \*開始10分前までに会議システムへ入室してください

※ZoomおよびZoom(ロゴ)は、Zoom Video Communications, Inc.の米国およびその他の国における登録商標または商標です。

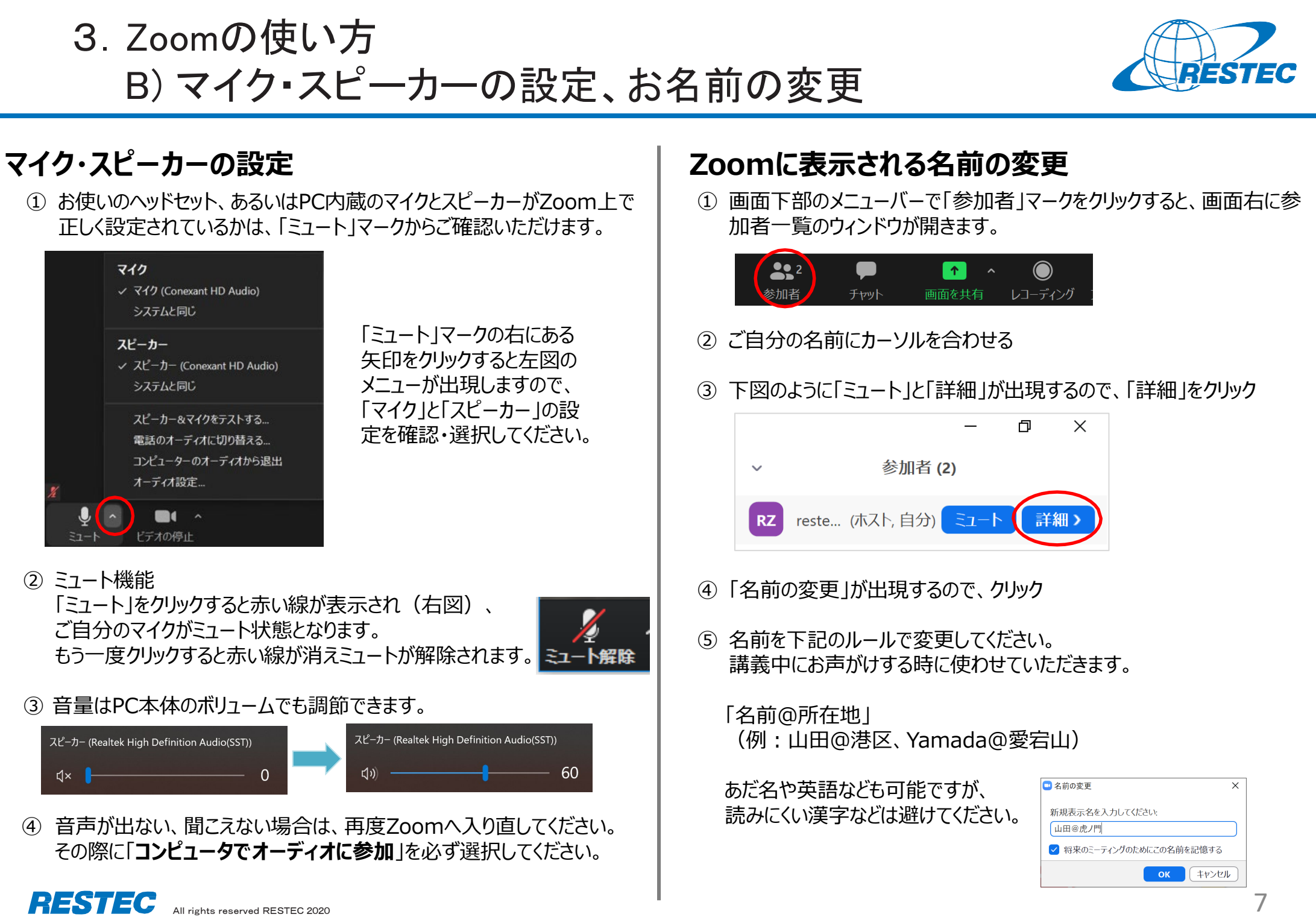

Zoomの使い方
 C) 受講中のルール

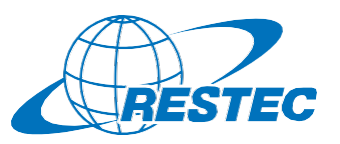

8

### (1) 受講中:カメラとマイクの設定

#### 受講中は、カメラをオン、マイクをミュートにしてください。

- ✓ 通信状況が不安定な場合はカメラをオフにしてください。
- ✓ お部屋の様子などを映したくない場合はZoomの「バーチャル背景 機能」をお使いください。RESTECも壁紙を配信しています。
   <a href="https://www.restec.or.jp/webmeeting">https://www.restec.or.jp/webmeeting</a>

### (2) 質問をしたい時

- ① ご自分でミュートを解除してから、質問をしてください。
- ② 質問や議論が終わったら、再度、ご自身でミュートにしてください。
- ③ 複数の質問が重なる場合などは、事務局が発言順を決めて質問者 を指名しますので、その指示に従ってください。

### (2-1) チャット機能で質問をしたい時

- ✓ チャット機能を使う場合は宛先を「全員」にして質問をしてください。
- ✓ 事務局が質問を確認し、講師または講師補助に伝えてお答えします。
- ✓ プライベートで送られたチャットの場合、対応できない場合がありますの でご注意ください。

### (2-2) 質問時のご注意

✓「手を挙げる」機能は、事務局及び講師が気付きにくいため、「手を挙 げる」機能の使用はお控えください。

## (3) 実習・演習中の個別指導(ブレイクアウトセッション)

解析ソフトの操作方法など、個別の指導が必要な場合は、ほかの受講者の妨げにならないように、Zoomの「ブレイクアウトセッション」で対応いたしますので、ご遠慮なくお申し付けください。

① ミュートを解除して、質問がある旨をお知らせください。

② 事務局が「ブレイクアウトセッション」を設定します。セッションが設定 されるとZoomの画面に参加招待が届きますので、指示に従って 入室してください。

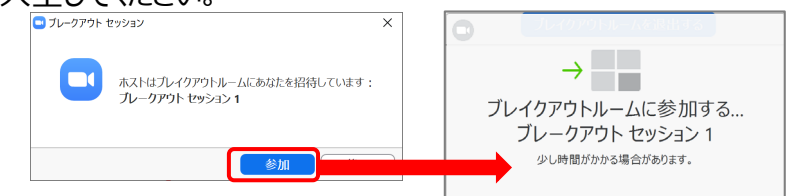

- ③ 講師、あるいは講師補助が個別に質問にお答えします。
- ④ 個別指導が終わりましたら、画面右下の (a)「ルームを退出する」 をクリックしてください。さらにポップアップウィンドウで (b)「ブレイクア ウトルームを退出する」ボタンをクリックすると、(c)メインセッションに 戻ります。

#### ※「ミーティングを退出」ボタンではありません。 ご注意ください。

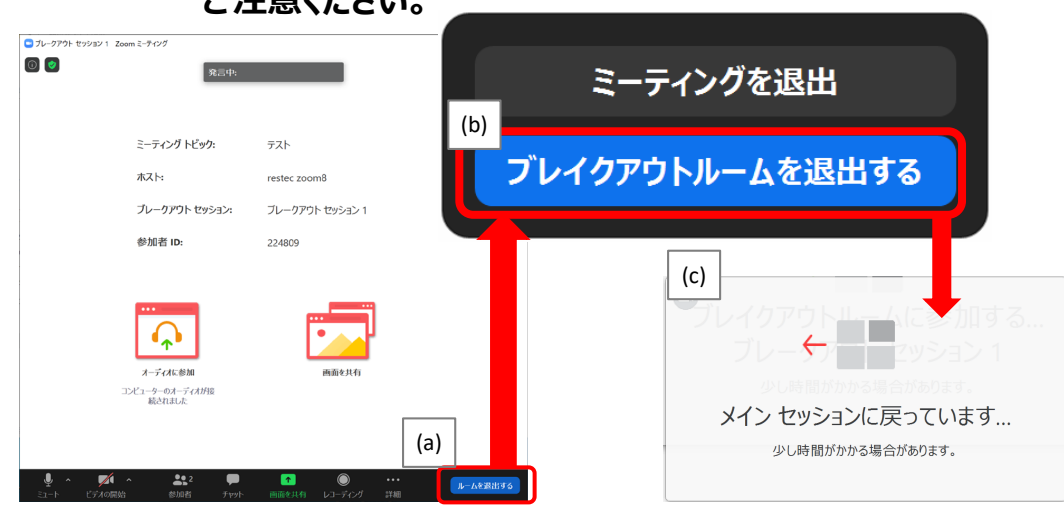

#### ※ブレイクアウトセッションに入れなかった場合 「ブレイクアウトセッション」に入れなかった場合には、もう一度招待をお送 りしますので、セッションに入り直してください。お電話で状況の確認をさ

りしますので、セッションに入り直してくたさい。お電話で状況せていただく場合があります。

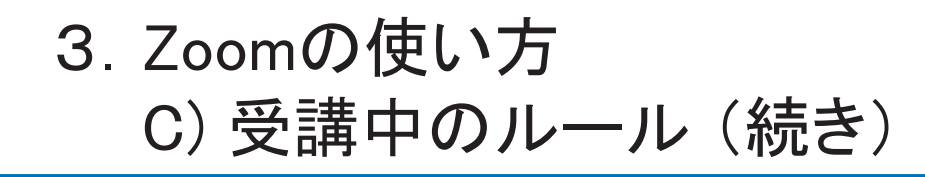

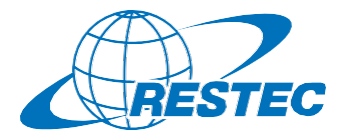

9

### (4) お客様の画面を共有する方法

実習や総合演習の際、お客様のデータ解析の経過や結果の画面を共有 していただく場合があります。

① 画面下部のメニューバーで「画面を共有」をクリック

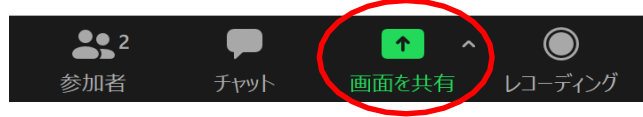

- ② お客様のPCで動作している画面の一覧が表示されますので、共有したい画面を選択して「共有」ボタンをクリック
- ③ 共有が終わりましたら「終了」ボタンをクリック

#### (5)離席する時

講義中に離席する際は、チャット機能で事務局に一言お知らせください。

### (6) 誤って研修から退出してしまった場合

講座参加用のURL及びパスワードを入力し、再度、Zoomの会議システムに入室してください。

### (7) 緊急連絡先

Zoomに接続できない場合や不具合が発生した場合など、緊急時には 下記のメールアドレスにご連絡ください。

# メール:training@restec.or.jp